**宁夏回族自治区科技创新券管理服务平台**(以下简称"平台")

服务机构注册 服务项目发布 大型科学仪器管理(以下简称"大仪")

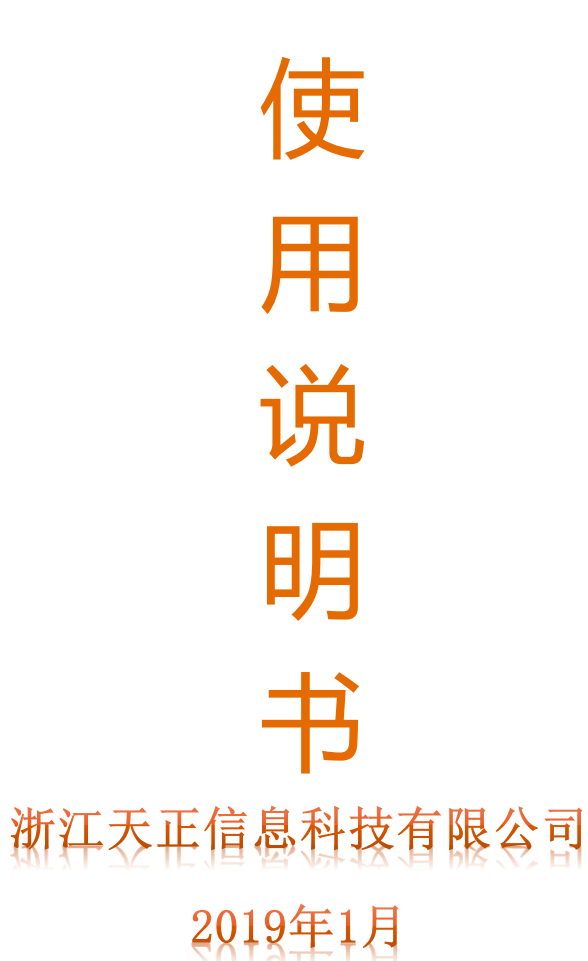

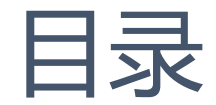

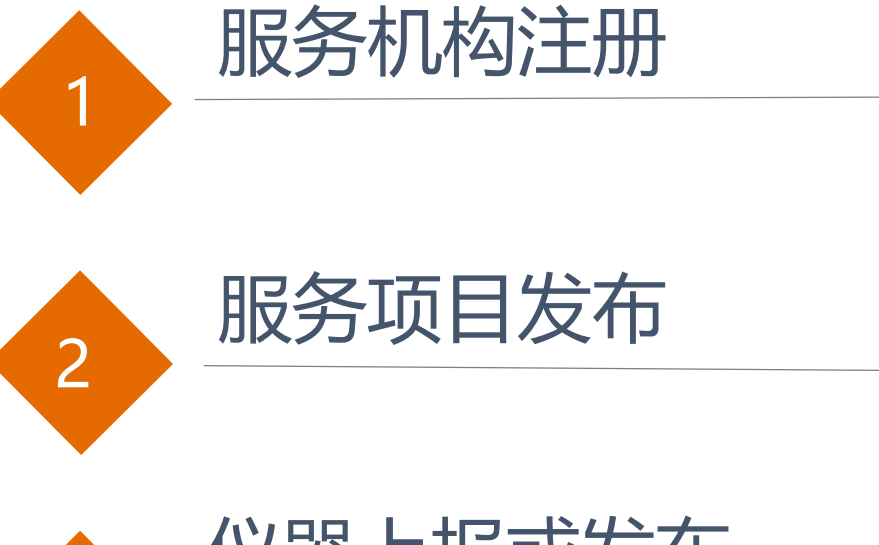

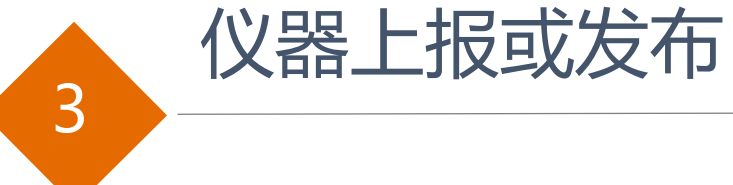

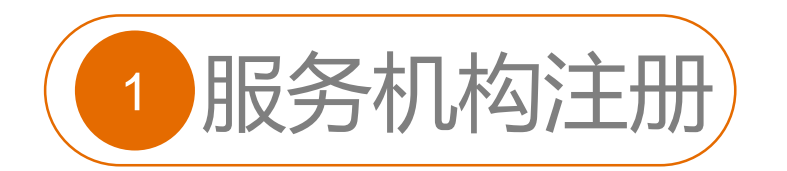

## 1.1 定义

服务机构是指在自治区科技创新券服务管理平台(以下简称管理平台)注册,可提供科研基础设施、大型科研仪器及其它科技资源的区内外相关机构。

### 1.2 注册条件

- 在有关管理部门进行登记注册的具有独立法人的机构,登记注册时间1年(含1年)以上
- 有从事相关科技服务一年以上的业务基础
- 固定服务场所不小于50平方米、专职服务团队不少于10人
- 有完善的管理制度规范流程; 无不良信用记录

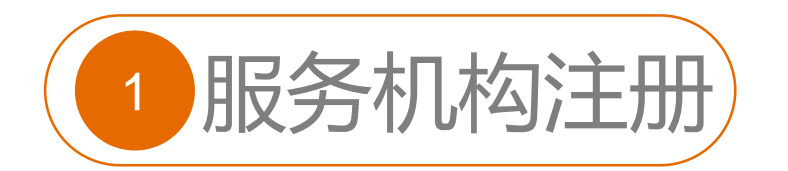

# 1.3 注册流程

- 注册用户在管理平台上提交基本信息表、科技服务机构申请材料、服务内容和服务收费标准, 提交到平台运行管理机构审核,通过后可成为平台的服务机构。
- 注册流程图如下:

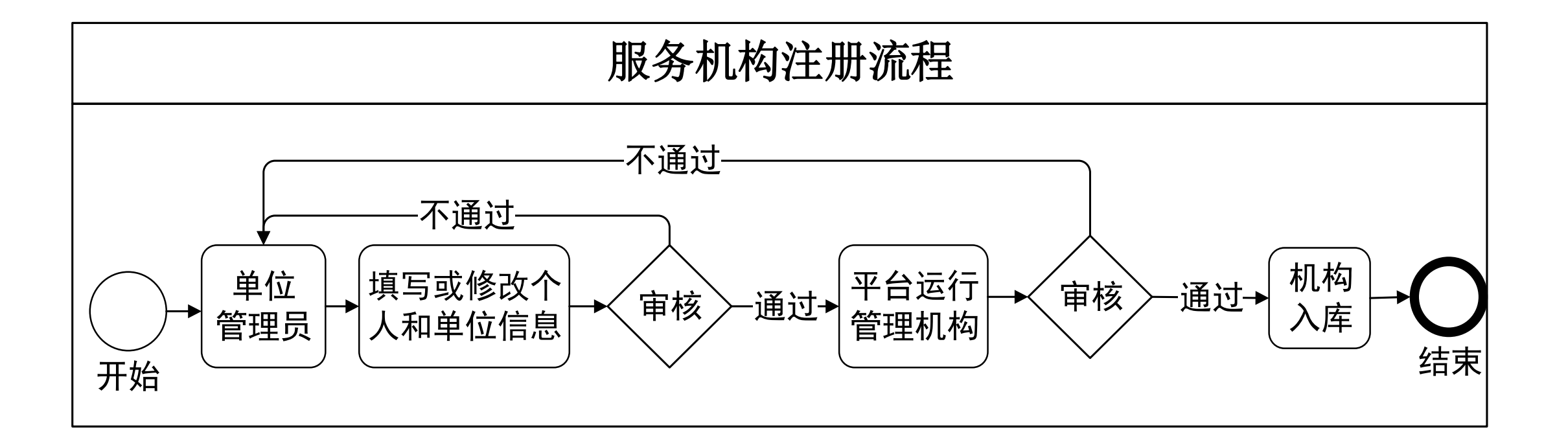

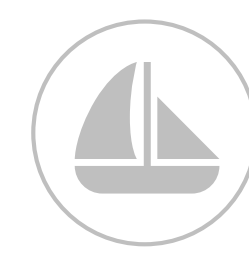

### 1.4 服务机构注册操作说明

进入管理平台首页,点击如图红框所框的"注册"按钮;

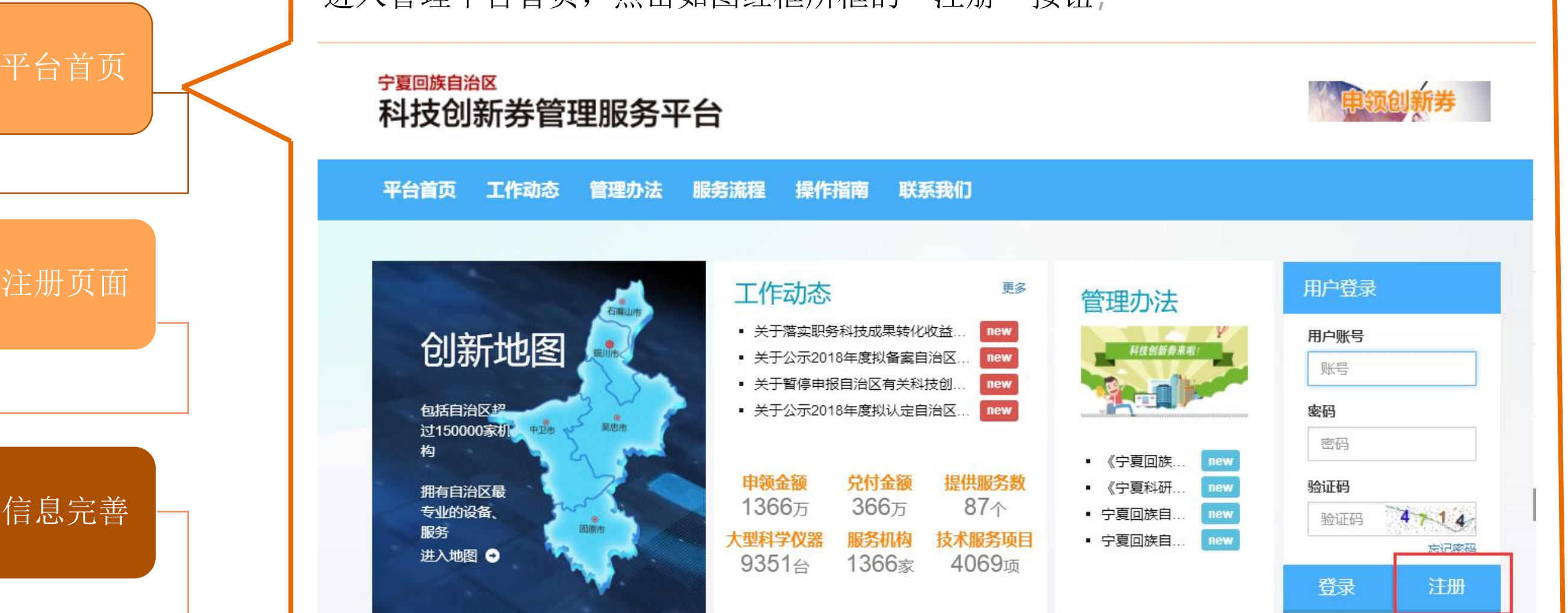

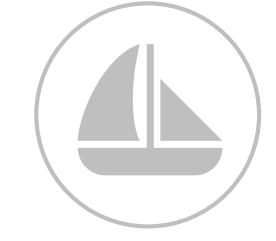

信息完善

| 如果输入的机构名称、用  | <sup>宁夏回族自治区</sup><br>科技创新券管: | 理服务平台     |                                                             | 次迎 |
|--------------|-------------------------------|-----------|-------------------------------------------------------------|----|
| 户名、手机号码其中一个  | 利士创充十体计皿                      | 计加利士吧名扣约  |                                                             |    |
| 已经在宁夏科技管理信息  | 科权时机主体注册                      | 注加科技服务的价单 |                                                             |    |
| 系统中注册过。则按照页  | 科技服务机构注册                      | 机构名称(全称): | 请输入机构全称 (建议同一个企业使用同一个账号)                                    | *  |
| 面提示完善信息并且点击  |                               | 科技服务机构类型: | <ul> <li>□高等院校</li> <li>□科研院所</li> </ul>                    |    |
| "上传附件"按钮上传营  |                               |           |                                                             |    |
| 业执照、法人代表身份证、 |                               |           | □ 科技成果转移转化机构<br>□ 创新平台、公共服务平台依托单位                           |    |
| 相关资质证明、制度管理  |                               |           | <ul><li>□科技咨询服务机构</li><li>□科技企业孵化器、众创空间和科技中介等服务机构</li></ul> |    |
| 规范、其他材料的扫描件, |                               | 统一信用代码:   | 五证合一后的统一信用代码                                                | *  |
| 上传完毕后,点击同意   |                               | 组织机构代码:   | 12345678-9                                                  | *  |
| 《用户条款》和《隐私政  |                               | 区内外:      | 区内外                                                         | *  |
| 策》后,点击"立即注册' | ,                             | 机构所在地:    |                                                             | *  |
| 按钮,即提交注册申请成  |                               | 行业大类:     | 选择行业大类                                                      | *  |
| 功。           |                               | 行业小类:     | 选择行业小类                                                      | *  |
| 平台运营管理机构审核通  |                               | 用户名:      | cszy                                                        | *  |
| 过后,服务机构入库。   |                               | 用户密码:     |                                                             | *  |
|              |                               |           | 20%4世纪月十月日(土甫平院)》家廷(7家廷山市水活                                 |    |

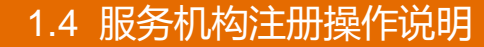

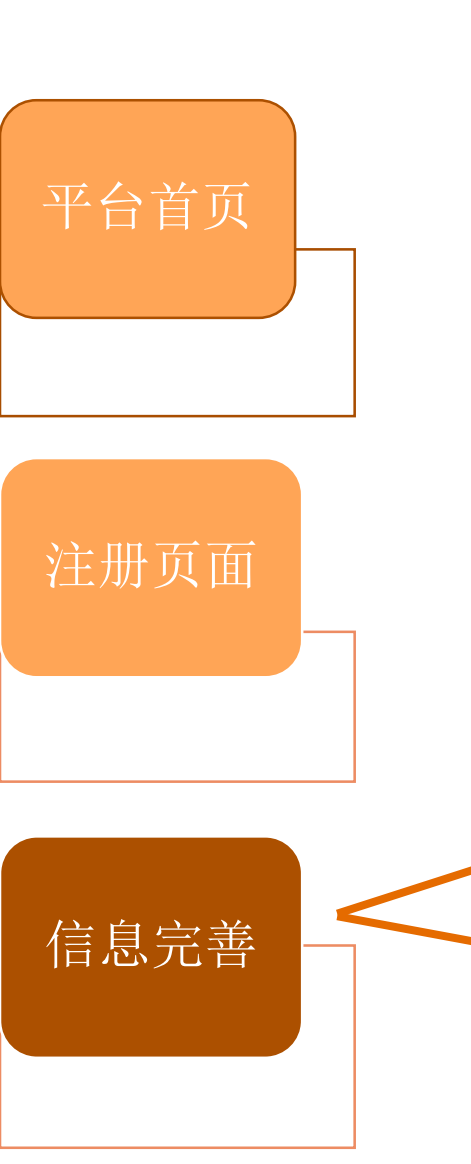

- 如果输入的机构名称、用 户名、手机号码其中一个 已经在宁夏科技管理信息 系统中注册过。则按照页 面提示完善信息并且点击 "上传附件"按钮上传营 业执照、法人代表身份证、 相关资质证明、制度管理 规范、其他材料的扫描件, 上传完毕后,点击同意 《用户条款》和《隐私政 策》后,点击"立即注册" 按钮,即提交注册申请成 功。
- 平台运营管理机构审核通 过后,服务机构入库。

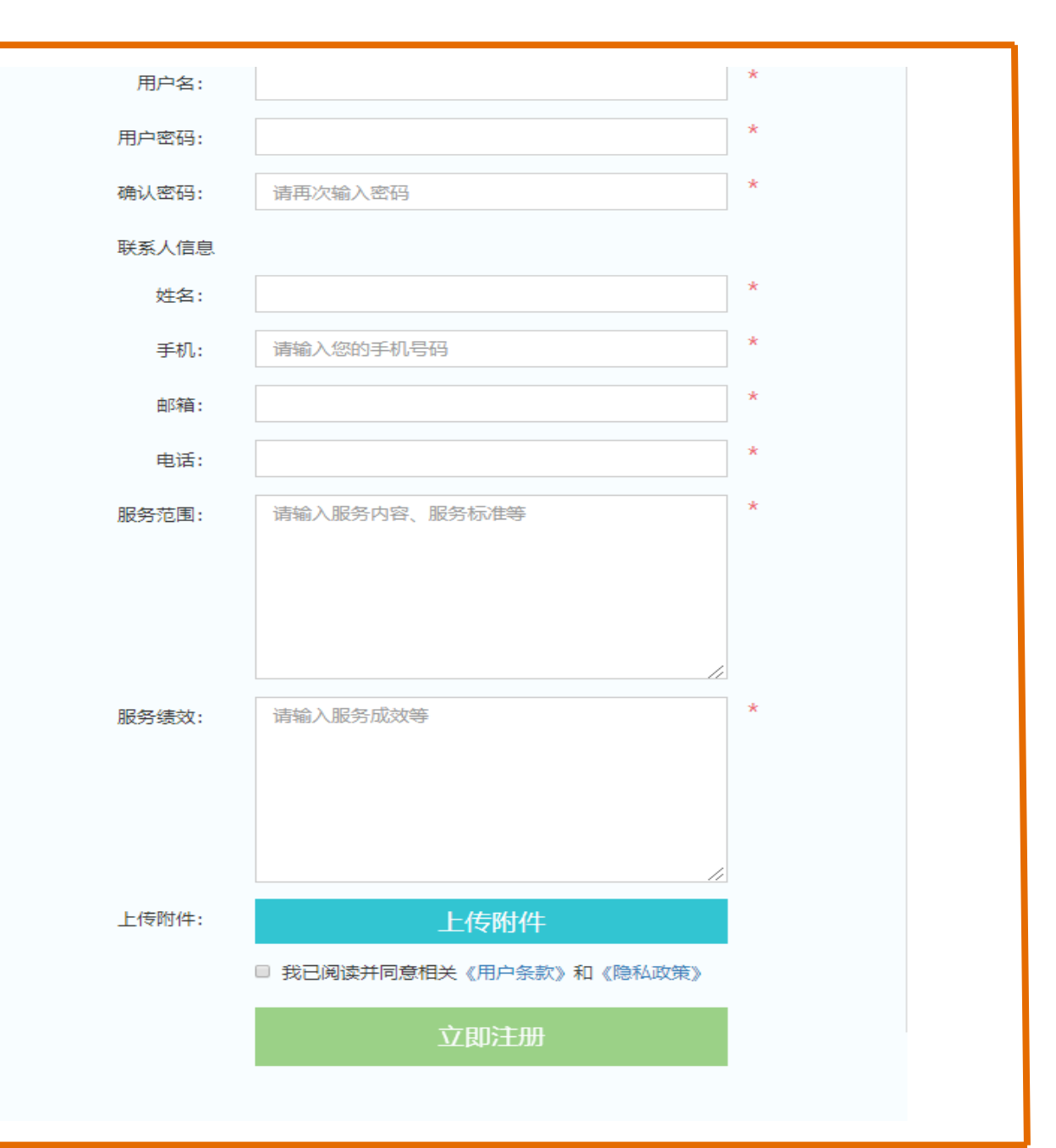

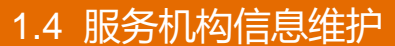

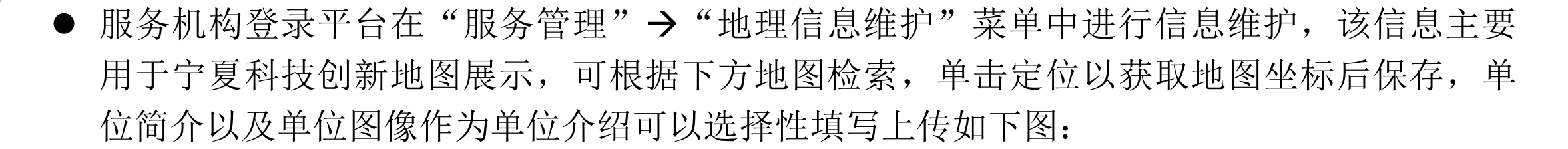

• 地理信息维护

| 单位名称*:<br>1 众创空间    | 单位地址*:<br>宁夏回族自治区银川市金凤区                                                                                                    |
|---------------------|----------------------------------------------------------------------------------------------------|
| 联系人*:<br>王          | 联系电话*: 0955-394 0                                                                                                    |
| 经度*:<br>106.242526  | 纬度*:<br>38.496825                                                                                                    |
| 简介<br>单位图像上传 ▲ 上传附件 | <ul> <li>○ 録地</li> <li>○ 録地</li> <li>○ う方</li> <li>○ う方</li> <li>○ う方</li> <li>○ う方</li> <li>○ う方</li> <li>○ う方</li> <li>○ う方</li> <li>○ う方</li> <li>○ う方</li> <li>○ う方</li> <li>○ う方</li> <li>○ う方</li> <li>○ う方</li> <li>○ うう</li> <li>○ うう</li></ul> |
| 宁夏科技厅 Q搜索           | <                                                                                                    |

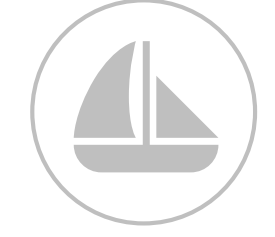

### 1.5 服务机构注册信息审核

平台运行管理机构(创业中心)登录平台在"机构管理"→"机构待审核"菜单中进行服务 机构审核操作,点击"附件查看"按钮进行在线查看附件材料,点击"审核"按钮进行审核操 作。

● 机构审核

| ≪町 | ≪ 机构审核      |              |            |       |       |      |           | 账号审核              |                |       |                           |  |
|----|-------------|--------------|------------|-------|-------|------|-----------|-------------------|----------------|-------|---------------------------|--|
| Q  | 输入机构名称进行查询  | Q检索          |            |       |       |      |           | <br>  组织用户名       | tiantianqingxi | 姓名    | 李                         |  |
|    | 操作          | 机构名称 ~       | 组织机构代码×    | 区内外 ~ | 机构所在地 | ~    | 组织用户名     | 电子邮箱              | @qq.com        | 手机    | 173764 <sup>(</sup><br>本本 |  |
|    | 27時4查看 27年核 | 宁夏天天清洗有限责任公司 | 71017049-3 | 区内    | 上海西路  |      | tiantianq | 电站<br>1<br>组织机构代码 | 71017049-3     | 单位所在地 | 上海西路                      |  |
|    |             |              |            |       |       |      |           | 大类                | 电力、热力、燃气及水     | 小类    | 电力、热力生产和供应                |  |
|    |             |              |            |       |       | 服务范围 | 服务范围      |                   |                |       |                           |  |
|    |             |              |            |       |       |      |           | 服务绩效              | 责效 服务绩效        |       |                           |  |
|    |             |              |            |       |       |      |           | <b>结论</b>         |                |       |                           |  |
|    |             |              |            |       |       |      |           | 意见                |                |       |                           |  |
|    |             |              |            |       |       |      |           |                   | L              |       | 确定 关闭                     |  |

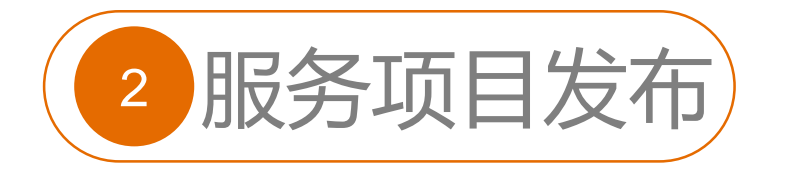

## 2.1 服务项目定义

服务项目是指由服务机构在平台发布其服务内容、服务收费标准及服务成果等,并且由运营单位以 及平台运行管理机构审核通过后,在平台上展示的服务。

## 2.2 服务项目发布流程

服务项目发布的机构须是平台上的服务机构,服务机构进行服务发布须提交服务内容和服务收费标准,并且经过运营机构审核,平台运行管理机构确认后,发布的服务才能展示在平台上。服务项目发布 流程图如下:

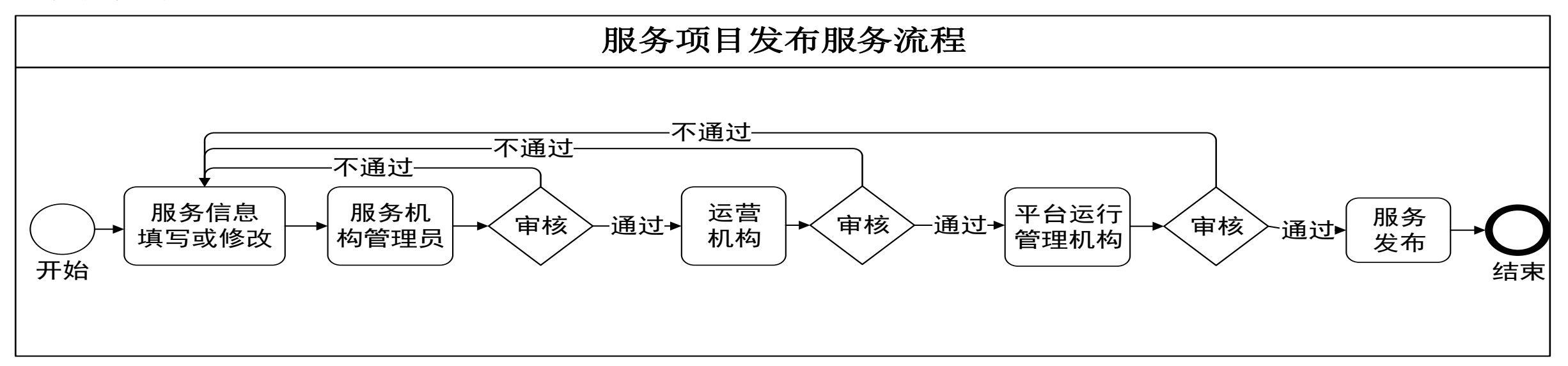

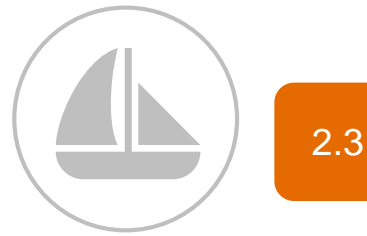

### 2.3 服务项目发布操作说明

服务机构登录平台,在左边"服务管理"中"发布服务"子菜单中单击"新增服务项目"按钮,或对 列表中的服务进行编辑。如下图:

| 宁夏回族自治区                                       | 科技创新券管理服务平台 🚿 |                                   |                                | 🤦 川空间 , 欢迎您! 🗸             |
|-----------------------------------------------|---------------|-----------------------------------|--------------------------------|----------------------------|
| 骨 首页                                          |               |                                   |                                |                            |
| ▶ 服务管理 > <                                    | ●提供服务列表       |                                   |                                |                            |
| ■ 发布服务                                        | Q 输入服务名称进行查询  |                                   |                                | 新增服务项目                     |
| ■ 已上报服务                                       | 序号 操作         | 支持范围 服务名称 耳                       | 关系人 电话 服务时                     | 间 收费标准 服务描述                |
| <ul> <li>被退回服务</li> <li>服务待审核</li> </ul>      | 1 ☞编辑 ★删除 承提交 | 实验分析 实验分析 全                       | 全通众 15121959749 9:00-18<br>则空间 | 8:00 全通众创空 实验分析<br>间       |
| <ul> <li>服务已审核</li> <li>地理信息维护</li> </ul>     | 2             | 科技查新     科技查新     全       创     创 | 全通众 15121959749 9:00-18<br>则空间 | 8:00 全通众创空 科技查新<br>问       |
| <ul> <li>■ 服务已退回</li> <li>■ 服务检索查询</li> </ul> | 3 ☑编辑 ★删除     | 专利权质 专利权质押贷款评估 全<br>押贷款评 创<br>估   | 全通众 15121959749 9:00-18<br>则空间 | 8:00 全通众创空 专利权质押<br>间 贷款评估 |
| ▶ 仪器设备管理 〈                                    | 4             | 专利技术 专利技术 全                       | 全通众 15121959749 9:00-18<br>则空间 | 8:00 全通众创空 专利技术<br>间       |
| ▶ 下属机构管理 <                                    |               |                                   |                                |                            |
| ▶ 信息管理 <                                      |               |                                   |                                |                            |

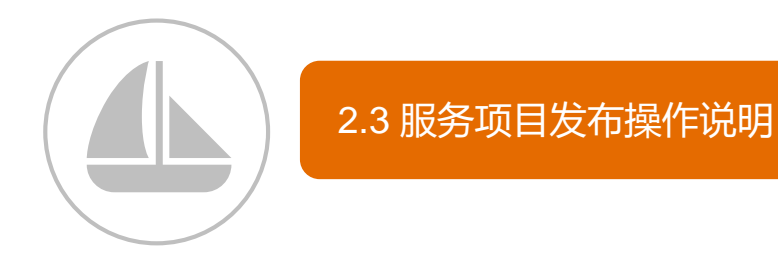

"添加服务"信息中带有"\*"都为必填项,没有 请填"无",填写完成点击"保存"按钮后可上传 该服务相关的图片说明。如右图:

- 支持范围:创新券管理办法中指定的创新券使用
   范围
- 服务名称: 服务机构自行定义的服务名称
- 联系人:提供该服务的联系人姓名
- 电话:提供该服务的联系方式
- 收费标准: 可依据不同服务类型的计量单位说明
- 兑付形式:"资金兑付/绩效兑付"单选框,指该 服务兑付时是否需要按创新券金额兑付资金。
- 服务成果: 指该服务完成后的成果物,如鉴定报告、产品、服务等。
- 服务描述: 指简略说明该服务的内容。

### 添加服务

| 支持范围: | 科技咨询                    | *  |
|-------|-------------------------|----|
| 服务名称: | 科技查新                    | *  |
| 联系人:  | 张三                      | *  |
| 电话:   | 0951-xxxxxx             | *  |
| 邮件:   | 32322332@qq.com         | *  |
| 服务时间: | 工作日: 8: 00至18: 00       | *  |
| 收费标准: | xxx.xx元/次               | *  |
| 兑付形式: | ◎ 资金兑付                  |    |
| 服务成果: | 服务完成形成的成果物:如鉴定报告、产品、服务等 | *  |
| 服务描述: | 123                     | *  |
|       | <b>土</b> 上传图片 确认保存      | 返回 |
|       |                         |    |

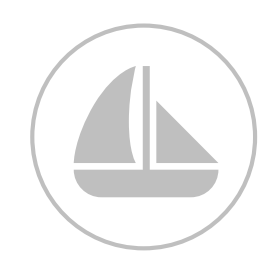

### 2.3 服务项目发布操作说明

 服务内容填写完成无误后提 交审核,如果尚有未填写的 内容,则按照提示完善后再 提交,如右图一、图二。

### ●提供服务列表

| <b>Q</b> 输 | 入服务名称进行查询   |                   |           |            |             |            | I          | 新增服务项目         |
|------------|-------------|-------------------|-----------|------------|-------------|------------|------------|----------------|
| 序号         | 操作          | 支持范围              | 服务名称      | 联系人        | 电话          | 服务时间       | 收费标准       | 服务描述           |
| 1          | C 编辑 ★删除    | 实验分析              | 实验分析      | 全通众<br>创空间 | 15121959749 |            | 全通众创空<br>间 | 实验分析…          |
| 2          | ⑦编辑 ×删除 √提交 | 专利权质<br>押贷款评<br>估 | 专利权质押贷款评估 | 全通众<br>创空间 | 15121959749 | 9:00-18:00 | 全通众创空<br>间 | 专利权质押<br>贷款评估… |
| 3          | ☑编辑 X删除     | 专利技术              | 专利技术      | 全通众<br>创空间 | 15121959749 | 9:00-18:00 | 全通众创空<br>间 | 专利技术           |
|            |             |                   | •         |            | •           |            | •          |                |

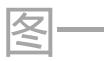

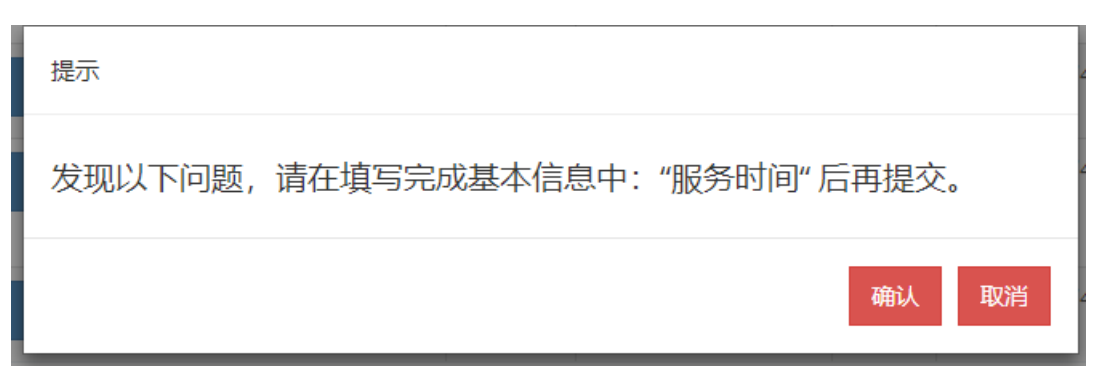

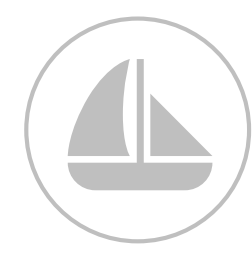

### 2.4 服务项目发布流程状态查看

- 服务机构提交服务项目
   后,可在"已上报服务"
   菜单中的"审批记录"
   按钮查看审核流程以及
   待审核人员的单位、联
   系方式。如右图
- 重点实验室、工程技术 研究中心等下属机构发 布的服务内容,需要其 依托单位的管理员进行 审核后在由运营单位及 平台运行管理机构审核

| 宁夏回族自治                                    | ¥ 🛛 | 科技的 | 刘新券管理服务    | 評合 ≡     |                                 |          |                    |             |                |        |            | 9              | 空间 , 欢迎您 |
|-------------------------------------------|-----|-----|------------|----------|---------------------------------|----------|--------------------|-------------|----------------|--------|------------|----------------|----------|
| ▶ 首页                                      |     | _   |            |          |                                 |          |                    |             |                |        |            |                |          |
| 服务管理                                      | ~   | €E. | 上报服务列表     |          |                                 |          |                    |             |                |        |            |                |          |
| ▶ 发布服务                                    |     | Qţ  | 俞入服务名称进行查询 |          |                                 |          |                    |             |                |        |            |                |          |
| ▶ 已上报服务                                   |     | 序号  | 操作         | 支持范围     | 服务名称                            |          | 联系人                | 电话          | 邮件             |        | 开放时间       | 收费标准           | 服务描述     |
| 🖿 被退回服务                                   |     | 1   | ●査看  ●审批   | 禄 科技成果   | 科技成果评价                          | 价        | 全通众创空间             | 15121959749 | 1771963905@    | qq.com | 9:00-18:00 | 全通众创空间         | 科技成果评价.  |
| 🖿 服务待审核                                   |     |     |            | 评价       |                                 |          |                    |             |                |        |            |                |          |
| ■ 服务已审核                                   |     |     |            |          |                                 |          |                    |             |                |        |            |                |          |
| <ul> <li>地理信息維护</li> <li>肥冬口泪回</li> </ul> |     |     | ſ          | <u> </u> |                                 |          |                    |             |                |        |            |                |          |
| ■ 服务公返回                                   |     |     |            | 审批过档     | Ê                               |          |                    |             |                |        |            |                |          |
|                                           |     |     |            | 操作人      |                                 | 操作时间     |                    |             | 结论             | 意见     | 状态         |                |          |
| ● 仪器设备管理                                  | <   |     |            | 全通众创空    | 间                               | 2019-01- | 019-01-28 14:32:31 |             | 申报             |        | 填报基        | 本信息            |          |
| ■ 下属机构管理                                  | <   |     |            |          | -<br>-<br>-<br>-<br>-<br>-<br>- | 司徒白汉     |                    | ÷           | <del>} .</del> | )===   | 5番/合中      | <del>1</del> 方 |          |
| ■ 信息管理                                    | <   |     |            | 当刖处于     | 丁夏四                             | 当族日泊     | 百四日                | 後中 当        | 則状念:           | 迎る     | 3年12年      | 核              |          |
|                                           |     |     |            | 联系人:     | 运营                              | 单位       | 联系方                | 式: 123      | 456            |        |            |                |          |
|                                           |     |     |            |          |                                 |          |                    |             |                |        |            |                |          |
|                                           |     |     |            |          |                                 |          |                    |             |                |        |            | ★ 关闭           |          |

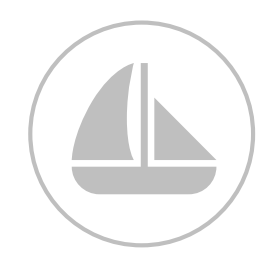

### 2.5 服务项目发布审核操作说明

● 运营单位及平台运行 管理单位登录平台, 在"服务管理"中的 "服务待审核"菜单, ▶ 踢躍 进行查看、审核、查 看审批过程操作,如 右图:

▲ 前

▶ 平台信息报送

▶ 服务待审核

▶ 服务已审核

▶ 服务已退回

▶ 服务检索查询

▶ 服务使用情况

- 查看: 查看服务的详 细内容和相关附件
- 审核:对该服务进行 ▶ 机构管理 审核,如果退回则有 ▶ 综合查询统计 短信提醒填报用户
- 审批过程: 查看该服 务的流转过程

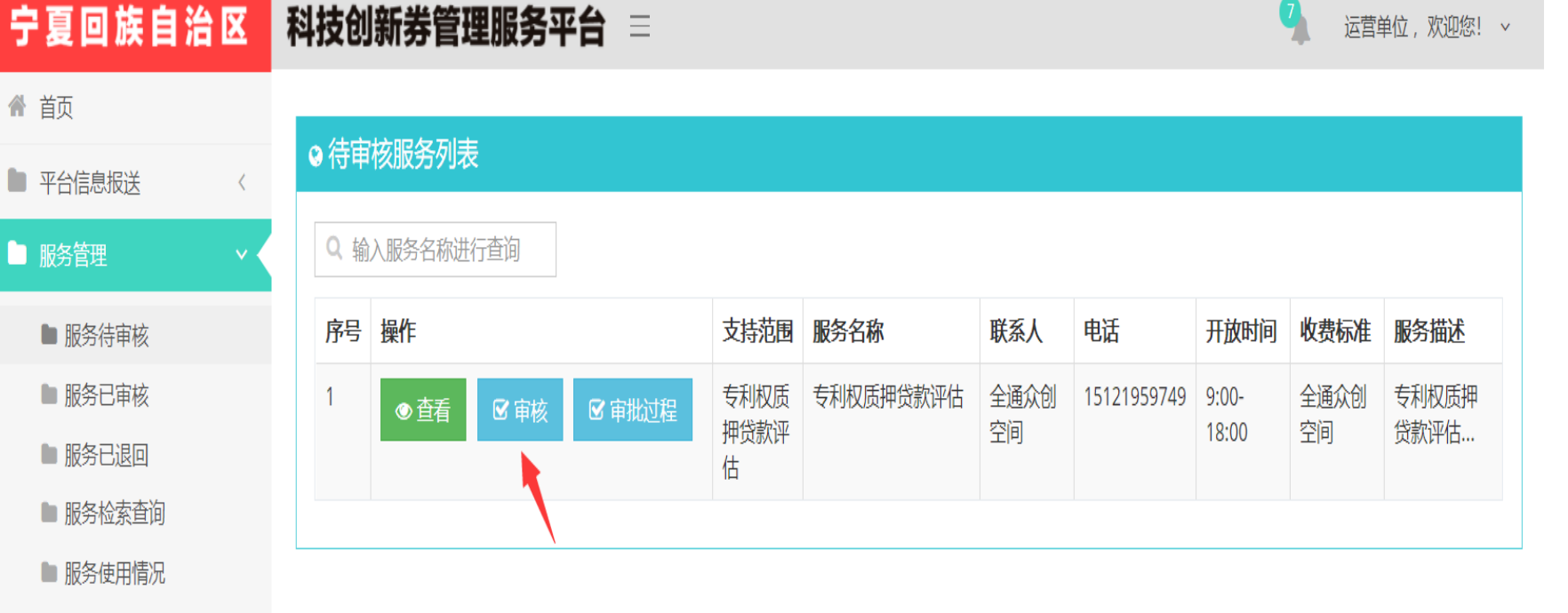

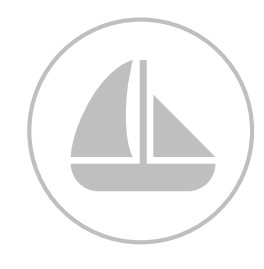

# 2.5 服务项目发布审核操作说明

# (1) 查看服务内容与图片

| 查看服务  |                   | x  |
|-------|-------------------|----|
| 支持范围: | 专利权质押贷款评估    ▼    | *  |
| 服务名称: | 专利权质押贷款评估         | *  |
| 联系人:  | 全通众创空间            | *  |
| 电话:   | 15121959749       | *  |
| 邮件:   | 1501850108@qq.com |    |
| 服务时间: | 9:00-18:00        | *  |
| 服务成果: | 专利权质押贷款评估 <       | *  |
|       |                   |    |
|       | ▲ 查看图片            | 返回 |

### (2) 服务审核

#### 审核

| 服务名称:        | 专利权质押贷款评估           | 所属机构:  | 众创空间      |
|--------------|---------------------|--------|-----------|
| 服务联系人:       | 刘空间                 | 联系人手机: | .959749   |
| 收费标准:        | 500元/次              | 支持范围:  | 专利权质押贷款评估 |
| 兑付类型:        | 兑付                  |        |           |
| 结论:          | ◎ 通过 ◎ 退回           |        |           |
| 意见:          | 填写意见                |        | A<br>     |
|              | 4                   |        | ► //      |
| 操作人          | <b>操作时间</b>         | 结论 音风  | 状态        |
|              | 1741 F 1173         |        |           |
| <b>\</b> 创空间 | 2019-01-28 14:32:31 | 申报     | 填报基本信息    |

### (3) 查看服务流转过程

### 审批过程

| 操作人 | 操作时间                | 结论 | 意见 | 状态     |
|-----|---------------------|----|----|--------|
|     | 2019-01-28 14:32:31 | 申报 |    | 填报基本信息 |

当前处于宁夏回族自治区 审核中 当前状态: 运营单位审核

联系人: 运营单位 联系方式: 123456

★ 关闭

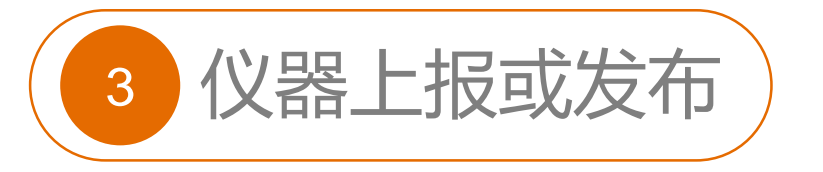

### 3.1 仪器定义

仪器是使用国家资金购买的仪器设备。

## 3.2 仪器管理流程

仪器上报或发布的机构须是管理平台的服务机构,服务机构进行仪器上报或发布需要提交仪器 管理部门审核,发布的仪器才能展示在管理平台上。仪器上报或发布流程图如下:

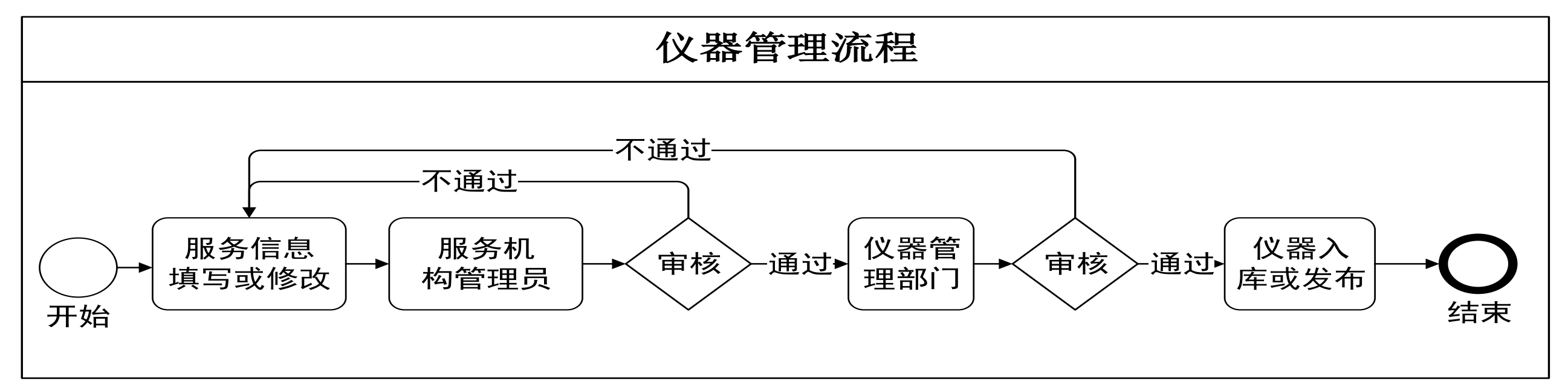

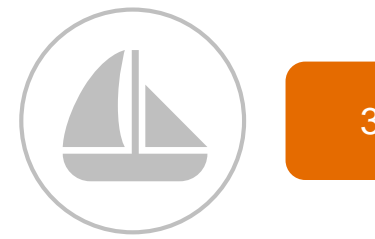

### 3.3 仪器发布操作说明

服务机构登录管理平台,在左边"仪器设备管理"中"仪器设备待上报"子菜单中单击"增加仪器" 可新增仪器,或者进行编辑临时保存过的仪器。如下图:

| 宁夏回族自治区      | 科技创新券管理服务平台 😑                                  |              |        |       | 9         | 含 空间,欢迎您! ~  |
|--------------|------------------------------------------------|--------------|--------|-------|-----------|--------------|
| <b>斧</b> 首页  | ● 仪器设备                                         |              |        |       |           |              |
| ■服务管理        | Q、输入仪器名称进行 <u>查</u> 询                          |              |        |       |           |              |
| ▶ 仪器设备管理 > ◆ |                                                |              |        |       |           |              |
| ▶ 仪器设备待上报    | ☞ 待上报仪器                                        |              |        |       |           | 增加仪器         |
| ▶ 仪器设备已上报    |                                                |              |        |       |           |              |
| 🖿 仪器设备被退回    | 操作                                             | 仪器名称 ~       | 所属单位 ~ | 联系人 ∨ | 联系电话 ~    | 保存时间 ▲>      |
| ▶ 待审核仪器      | ◎编辑  ② 金香  ③ 删除  ② 提交                          | 超高效液相色谱仪     | 全通众创空间 | 宋婷    | 156950091 | 2019-01-28 🔺 |
| ▶ 已审核仪器      | ● 「金編辑」 ● 查看 ● ● ● ● ● ● ● ● ● ● ● ● ● ● ● ● ● | 节能清洁制浆设备研制平台 | 全通众创空间 | 宋婷    | 156960091 | 2019-01-28   |
| ■ 已退回仪器      |                                                |              |        |       |           |              |
| ▶ 仪器清单       |                                                |              |        |       |           |              |
| ▶ 仪器使用记录     |                                                |              |        |       |           |              |
| ▶ 下属机构管理 <   |                                                |              |        |       |           |              |
| ▶ 信息管理 〈     |                                                |              |        |       |           | •            |
|              | 4                                              |              |        |       |           | •            |

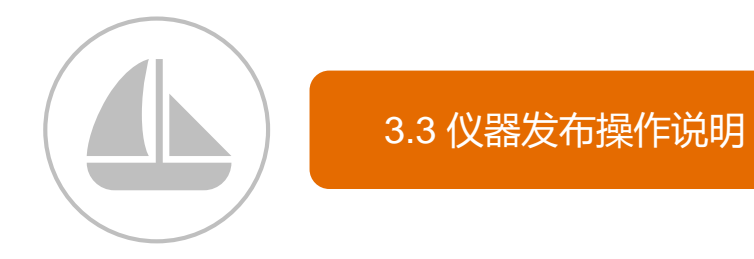

"添加仪器"基本信息,所有带"\*"内容都必填,没有则填写"无",填完保存后可上传该仪器相关的图片说明,涉及到相关国家标准、海关监管情况等请单击"问号图标"按照标准填写。如下图:

| ■ 基本信息               |               |
|----------------------|---------------|
| 仪器设备名称*              |               |
| 超高效液相色谱仪             |               |
|                      |               |
| 英文名称 *               | 所属单位*         |
| chaogaoxiao          | 全通众创空间        |
|                      |               |
| 所属大型科学装置/仪器中心/服务单元 * | 所在单位仪器编号*     |
| 仪器中心▼                | 单位内部自行编制的唯一编码 |
|                      |               |
| 仪器分类编码 *?            | 仪器设备来源*       |
| 03211                | 购置            |
|                      |               |
|                      |               |
| 原值 (万元) *            | 海关监管情况 *?     |
| 30                   |               |
|                      |               |
| 产地国别 *?              | 生产制造商*        |
| 中国                   | 中国            |
|                      |               |

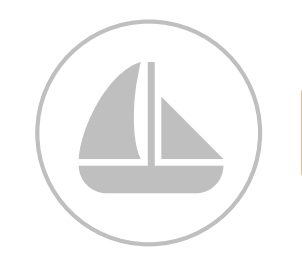

"添加仪器"基本信息时注意以下几点:

- 所在单位仪器编号: 指本单位对单位内部仪器进行单位内部的唯一编码。
- 有关仪器的相关标准,请参考填写页面提供的标准文档进行填写。
- 共享模式: 指如果该仪器是可以对外共享的,则选择共享,否则选不共享。
- 如果要上传仪器的相关图片,请先保存后上传。
- 参考收费标准:一般为xxx.xx元/次或者xxx.xx元/时,请按照一般格式填写

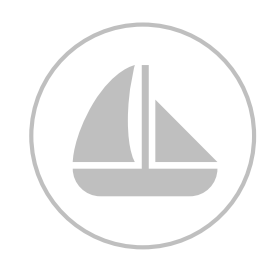

### 3.3 仪器发布操作说明

● 仪器内容填写完成无 误后提交审核,如果 尚有未填写的字段, 则按照提示完善后在 提交,如右图一、图 \_\_\_\_

### 仪器设备

Q 输入仪器名称进行查询 ¢₿∤

| 寺上 | 报仪器                 |              |   |          |              |                   | 增加仪器    |
|----|---------------------|--------------|---|----------|--------------|-------------------|---------|
|    | 19.16               |              |   |          |              |                   |         |
|    | 操作                  | 仪器名称         | ~ | ▶ 所属単位 > | <b>联系人</b> ≻ | 联系电话 <sup>∨</sup> | 保存时间 4  |
|    | ◎ 編輯 ◎ 査看 ◎ 删除 ◎ 提交 | 节能清洁制浆设备研制平台 |   | 全通众创空间   | 宋婷           | 15696009197       | 2019-01 |
|    | ◎ 编辑 ◎ 查看 ◎ 删除 ◎ 提交 | 超高效液相色谱仪     |   | 全通众创空间   | 宋婷           | 15695009197       | 2019-01 |
|    |                     |              |   |          |              |                   |         |
|    |                     |              | _ |          |              |                   |         |
|    |                     |              |   |          |              |                   |         |
|    |                     |              |   |          |              |                   |         |
|    | 征之小                 |              |   |          |              |                   |         |
|    |                     |              |   |          |              |                   |         |

冬\_\_\_

确认

请完善:"参考收费标准"后再提交。

## 3.4 仪器发布状态查看

● 仪器上报后,可以在 "仪器设备已上报" 中的"审批记录"按 钮查看审核流程以及 待审核人员的单位、 联系方式。如右图 ● 如果是重点实验室、 工程技术研究中心等 下属机构上报的仪器, 则需要其依托单位的 管理员进行审核后在 由大仪管理审核

#### 仪器设备

Q 输入仪器名称进行查询

| 操作 |                         |                     | 仪器名称     | ~                    | 所属单位     | ~               | 联系人 ~ | 联系电话 ~              | 保存时间     |
|----|-------------------------|---------------------|----------|----------------------|----------|-----------------|-------|---------------------|----------|
|    | ☑ 查看 ☑ 审批               | 录                   | 超高速液相色谱  | <b>质谱联用仪</b>         | 全通众创空间   |                 | 宋婷    | 0951-50329          | 2019-0   |
|    | ☑ 查看 ☑ 审批               | 录                   | 三坐标测量机CF | ROMA8126             | 全通众创空间   |                 | 宋婷    | 0951-20102          | 2 2019-0 |
|    | <b>尼</b> 查看 <b>尼</b> 审批 | 录                   | 节能清洁制浆设  | 备研制平台                | 全通众创空间   |                 | 宋婷    | 15696009197         | 2019-0   |
|    |                         | ₩<br>42<br>1/2<br>1 |          | 县作时间                 |          | 住い              | 立口    | ₩ <del>×</del>      |          |
|    |                         | 操作人                 |          | 操作时间                 |          | 结论              | 意见    | 状态                  |          |
|    |                         | 操作人                 | 归空间      | 操作时间<br>2019-01-28 1 | 15:05:52 | <b>结论</b><br>申报 | 意见    | <b>状态</b><br>填报基本信息 |          |
|    |                         |                     | 小空间<br>  | 操作时间<br>2019-01-281  | 15:05:52 | <b>结论</b><br>申报 | 意见 :  |                     |          |

★ 关闭

### 3.5 仪器管理审核操作说明

 审核单位在"仪器设 备管理"中的"待审 核仪器"进行查看、
 审核、查看审批记录 操作,如右图: 🕒 仪器设备管理

▶ 待审核仪器

▶ 已审核仪器

▶ 已退回仪器

▶ 仪器单位管理

▶ 大型仪器管理

- 查看:查看仪器的详 细内容和相关附件
- 审核:对该仪器进行
   审核,如果退回则有
   短信提醒填报用户
- 审批记录: 查看该仪 器的流转过程

|                                           | > 联系电i |
|-------------------------------------------|--------|
| ✓ ② 查看 ◎ 审核 ◎ 审批记录 节能清洁制浆设备研制平台 全通众创空间 宋婷 | 156960 |

| (1) 查看仪器内容与图片        |            |
|----------------------|------------|
| 仪器设备名称*              |            |
| 节能清洁制浆设备研制平台         |            |
|                      |            |
| 英文名称*                | 所属单位 *     |
| jienengqingjie       | 全通众创空间<br> |
|                      |            |
| 所属大型科学装置/仪器中心/服务单元 * | 所在单位仪器编号 * |
| 服务单元                 | JDY001     |
|                      |            |
|                      | 仪器设备米源*    |
| JDY001               | 研制<br>     |
|                      |            |
| 原值(万元) *             | 海关监管情况 *?  |
| 10                   | 否          |
|                      |            |

# (2) 仪器审核

### 审核

v

Ŧ

1 查看图片

| 仪器名称:  | 节能清洁制浆设备研<br>制平台    | 所属机构:       | 全通众创空间 |      |
|--------|---------------------|-------------|--------|------|
| 仪器联系人: | 宋婷                  | 联系人手机:      | 009197 |      |
| 收费标准:  | 收费标准元               | 主要学科领<br>域: | 无      |      |
| 共享模式:  | 共享                  | 运行状态:       | 正常     |      |
| 结论:    | ◎ 通过 ◎ 退回           |             |        |      |
| 意见:    | 填写意见                |             |        | •    |
|        | 4                   |             |        | ► // |
| 操作人    | 操作时间                | 结论意见        | 1. 状态  | •    |
| 众创空间   | 2019-01-28 15:05:52 | 申报          | 填报基本信息 |      |
|        |                     |             |        |      |

# (3) 查看仪器流转过程

| 审批记录     |                     |        |             |  |  |  |  |
|----------|---------------------|--------|-------------|--|--|--|--|
| 操作人      | 操作时间                | 结论 意见  | 状态          |  |  |  |  |
| 创空间      | 2019-01-28 15:05:52 | 申报     | 填报基本信息      |  |  |  |  |
| 当前处于宁夏回  | <b>族自治区</b> 审核中 当前: | 状态: 大仪 | 管理审核        |  |  |  |  |
| 联系人: 大仪管 | 望 联系方式:             |        |             |  |  |  |  |
|          |                     |        | <b>×</b> 关闭 |  |  |  |  |

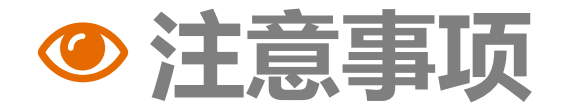

- 登录: 在同一浏览器下不能登录两个账号
- 浏览器:请使用360极速浏览器或者使用IE11及以上版本浏览本平台
- 分辨率: 请使用1024x768以上分辨率浏览本平台

如有其它疑问,请咨询以下电话: 技术支持:0951-5011204